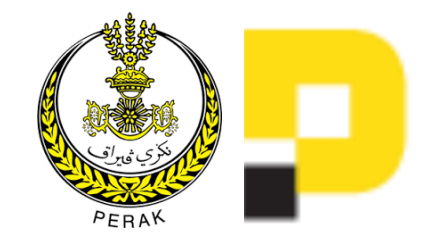

# MANUAL PENGGUNA E-PENSIJILAN HALAL (PERMOHONAN SARINGAN AWAL PENSIJILAN HALAL: i-HaQ)

https://digital.perak.my/halal/

## **1. CAPAIAN SISTEM**

- a) Laman sesawang Perak Digital boleh dicapai menggunakan web browser (contoh: Google Chrome, Firefox) dengan menaip alamat URL <a href="https://digital.perak.my/halal/">https://digital.perak.my/halal/</a>
- b) Halaman utama akan terpapar:

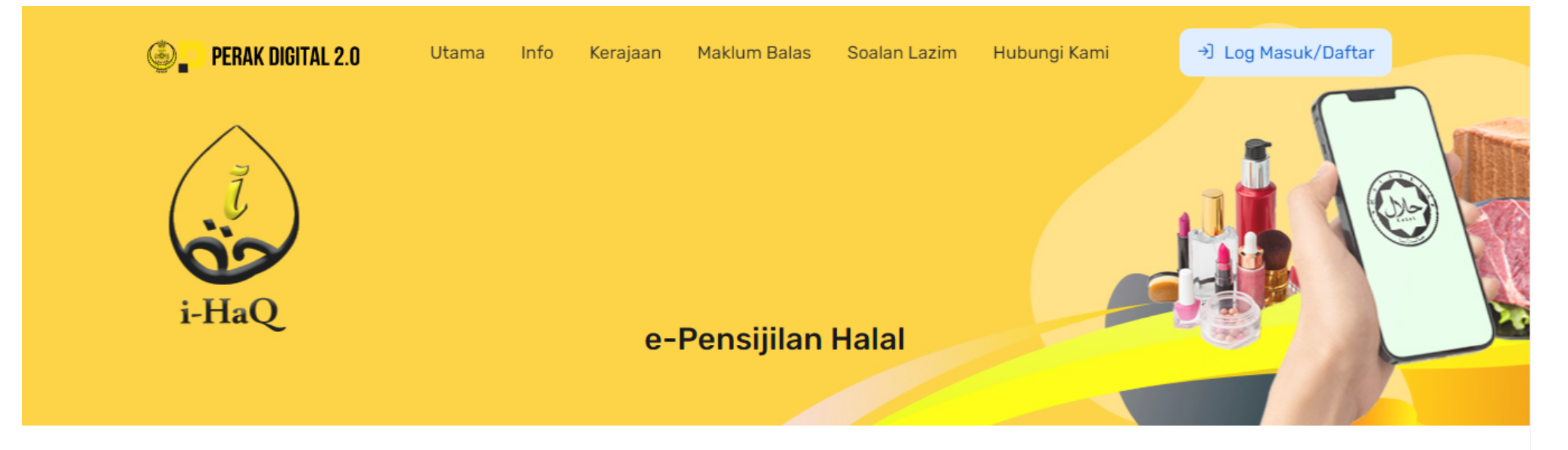

#### Saringan Awal Pensijilan Halal (i-HaQ)

Lokasi

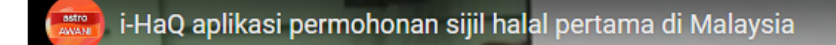

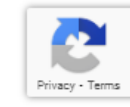

## 2. DAFTAR PENGGUNA

- a) Klik butang "Log Masuk/Daftar".
- b) Bagi pengguna baru, klik butang "Daftar Sekarang!", skrin berikut akan dipaparkan:

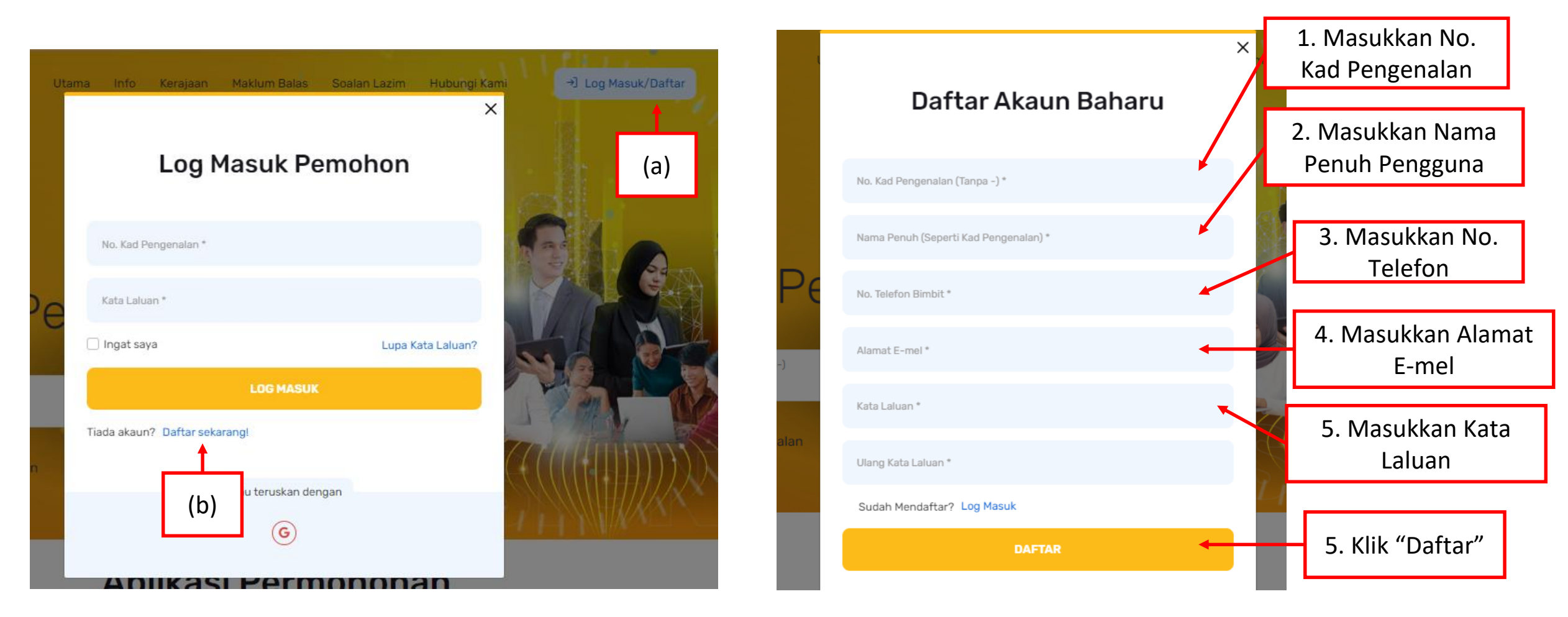

## 3. LOG MASUK

- (a) Sila masukkan maklumat yang telah didaftarkan di "Daftar Masuk" untuk menggunakan portal perak digital.
- (b) Selain log masuk melalui No. Kad Pengenalan, klik butang "Google" untuk log masuk menggunakan Gmail.

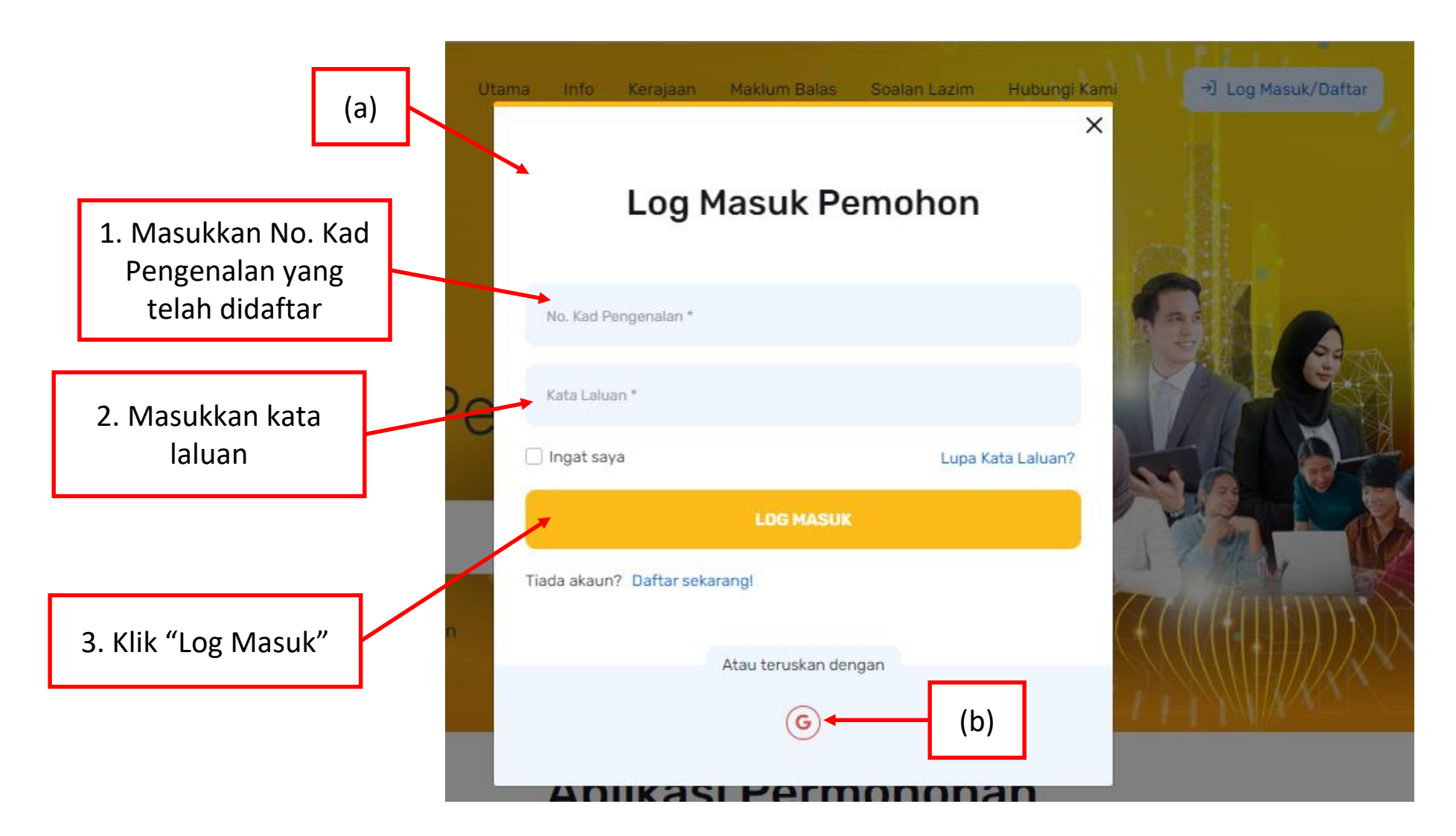

- c) Pendaftaran yang berjaya akan dipaparkan sejurus pengguna klik "Daftar".
  - Halaman ini wajib diisi sebelum menggunakan semua aplikasi dalam portal.

| Dashboard Maklumat Pemohon v e-Perjawatan v e<br>Dg Masuk Kali Pertama<br>Profil                                                                                                    | Internship 🗸                                                                                                    |                                                                                                    |                           |
|----------------------------------------------------------------------------------------------------|----------------------------------------------------------------------------------------------------|----------------------------------------------------------------------------------------------------|---------------------------|
| og Masuk Kali Pertama<br><sup>Profil</sup>                                                                                                    |                                                                                                    |                                                                                                    |                           |
| Profil                                                                                                    |                                                                                                    |                                                                                                    |                           |
|                                                                                                    | Maklumat Peribadi                                                                                                    |                                                                                                    | 1 Marguet Naik Cambar     |
| No. Kad Pengenalan<br>010414081234                                                                                                    | Gambar *                                                                                                    |                                                                                                    | 1. Memuat Naik Gambar     |
| Nama Pengguna *<br>ADAM ZIKRY BIN ADAM ZUHAIR                                                                                                    |                                                                                                    |                                                                                                    |                           |
| Io. Telefon Bimbit *<br>0123456789                                                                                                    |                                                                                                    | Urag & Urop your nies or <u>provise</u>                                                                                                    |                           |
| Mamat E-Mel<br>adamz@gmail.com                                                                                                    |                                                                                                    |                                                                                                    | 2. Masukkan Alamat.       |
|                                                                                                    | Alamat *                                                                                                    |                                                                                                    | Poskod, Bandar            |
|                                                                                                    | Poskod *                                                                                                    | Bandar *                                                                                                    |                           |
|                                                                                                    | Negeri *<br>PERAK                                                                                                    | Status Diri *                                                                                                    | 3. Pilih Status Diri sama |
|                                                                                                    | Decentricity Date                                                                                                    | 📀   Bahasa Malaysia 🕥   English                                                                                                    | ada Awam atau Bekas       |
| DEKLARASI NOTIS PERSETUJI<br>CORPORATION HOLDINGS<br>Selaras dengan Akta Perlindungan Data Peribadi<br>komersial, Digital Perak Corporation Holdings (dir<br>secara kolektif sebagai "kami" atau "kita" atau "Pe<br>dengan sepenuhnya. Untuk tujuan Notis ini, terma- | JAN BERKENAAN DATA PERIBA<br>TERMASUK DENGAN SYARIKA<br>("Akta") yang telah berkuatkuasa pada 15hb<br>julk secara kolektif sebagai "Digital Perak" di<br>ngguna Data") yang wujud sekarang dan/at<br>terma "data peribadi" dan "pemprosesan" mer | ADI UNTUK DIPROSES DAN DISIMPAN DI DIGITAL PERAK<br>IT INDUK DAN ENTITI KERAJAAN YANG BERKAITAN.<br>November 2013 untuk mengawal pemprosesan data peribadi bagi transaksi-transaksi<br>an atau "syarikat") termasuk syarikat induk dan entiti kerajaan yang berkaitan (dirujuk<br>au pada masa hadapan adalah komited untuk memastikan pematuhan Akta berkenaan<br>mpunyai maksud yang sama seperti yang ditakrifkan dalam Akta tersebut. | Tentera/Folis             |
| Notis ini bertujuan untuk memaklumkan kepada an<br>pemprosesan data peribadi anda.                                                                                                    | ida bahawa data peribadi anda sedang dipro                                                                                                    | ses oleh atau bagi pihak kami dan anda dengan ini memberikan persetujuan anda bagi                                                                                                    |                           |
| <ol> <li>Saya faham dan bersetuju bahawa data perik<br/>dinyatakan di atas.</li> </ol>                                                                                                    | adi termasuk data peribadi yang sensitif, b                                                                                                    | ooleh digunakan untuk kesemua tujuan pembangunan sumber manusia seperti yang                                                                                                    |                           |
| <ol> <li>Saya faham dan bersetuju bahawa data periba<br/>tambahan termasuk nama saya, nombor kad peng<br/>maklumat perubatan, perincian mengenai pendid<br/>dan/atau terkini, maklumat Kumpulan Wang Simpal<br/>kredit.</li> </ol>                                    | di saya termasuk data peribadi sensitif, bole<br>enalan, nombor paspot, gambar, alamat e-m<br>ikan kelayakan dan pencapaian akademik, i<br>nan Pekerja (KWSP), maklumat Pertubuhan Ke                                                            | sh didedahkan kepada orang lain untuk pengesahan dan/atau mendapatkan maklumat<br>el, nombor telefon dan butiran lanjut, umur, bangsa, jantina, kewarganegaraan, agama,<br>institusi, kemahiran berbahasa dan kemahiran peribadi, maklumat majikan terdahulu<br>eselamatan Sosial (Malaysia) (SOCSO), maklumat Cukal Pendapatan dan agensi rujukan                                                                                        | 4 Selenas Membaca         |
| <ol> <li>Saya dengan sukarelanya memberikan kebenar<br/>bekerjasama demi penyiasatan tersebut dan me<br/>berkenaan.</li> </ol>                                                                                                    | ran kepada Pengguna Data untuk membuat<br>bebaskan segala liabiliti dan tanggungjawal                                                                                                    | siasatan yang menyeluruh berkenaan maklumat pekerjaan terdahulu, bersetuju untuk<br>b kepada semua individu, syarikat dan/atau organisasi yang memberikan maklumat                                                                                                    | Deklarasi, Klik Butang    |

## 4.1 PERMOHONAN SARINGAN AWAL PENSIJILAN HALAL: i-HaQ

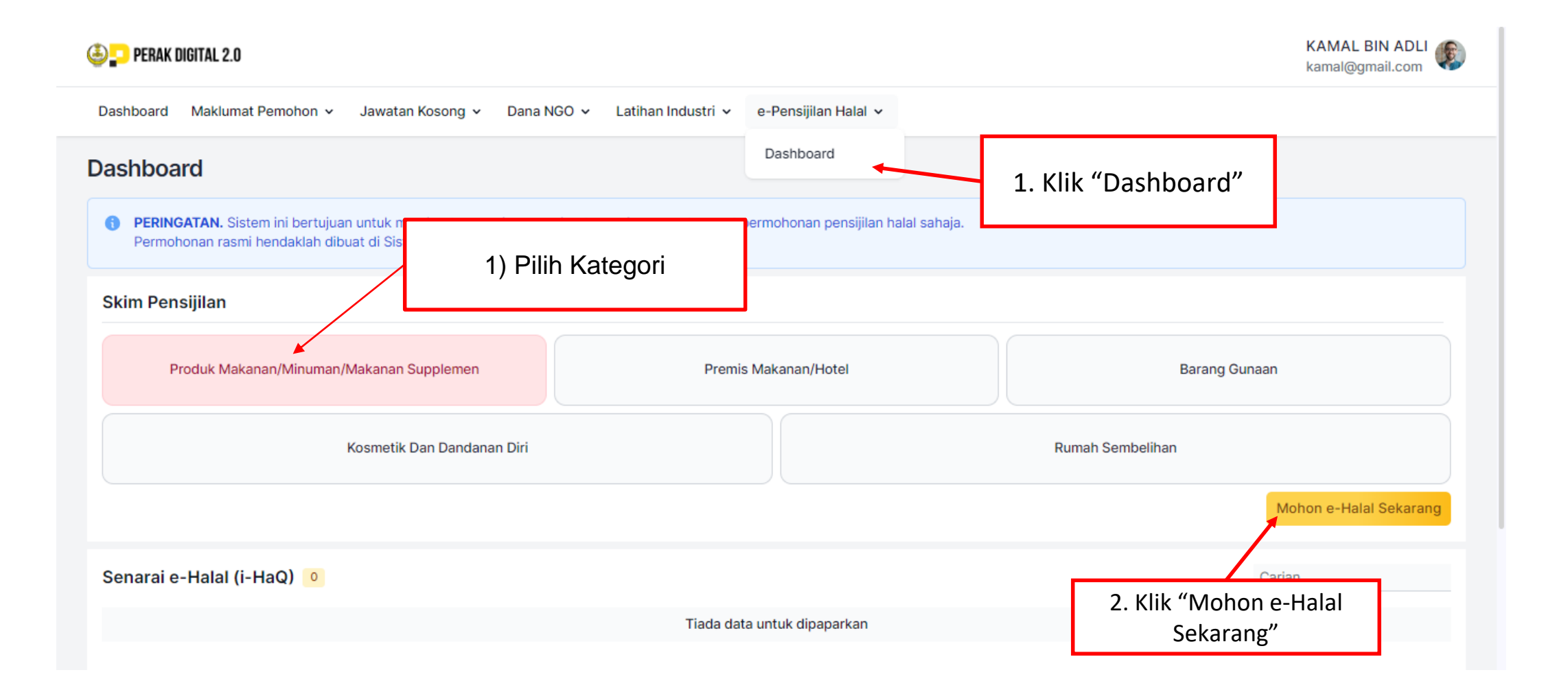

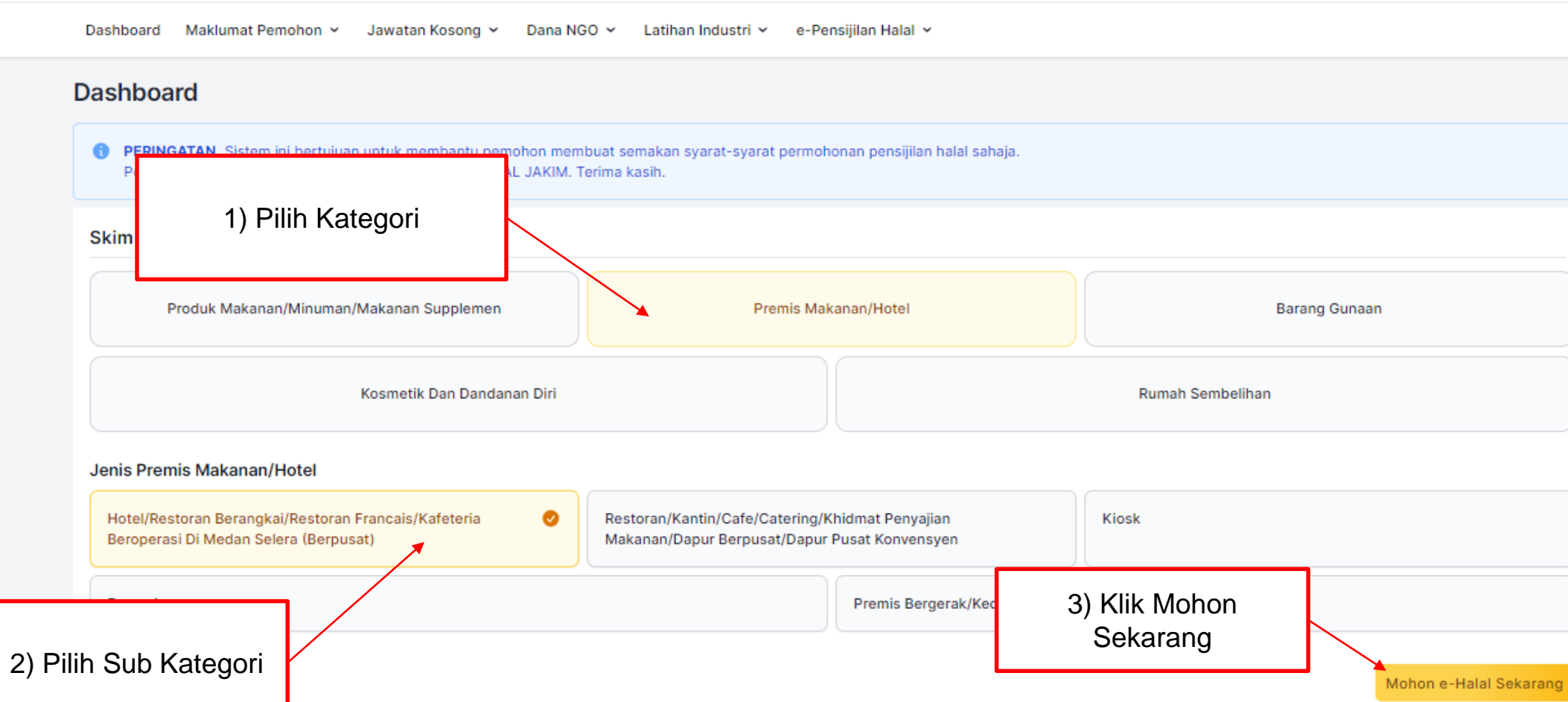

KAMAL BIN ADLI kamal@gmail.com

PERAK DIGITAL 2.0

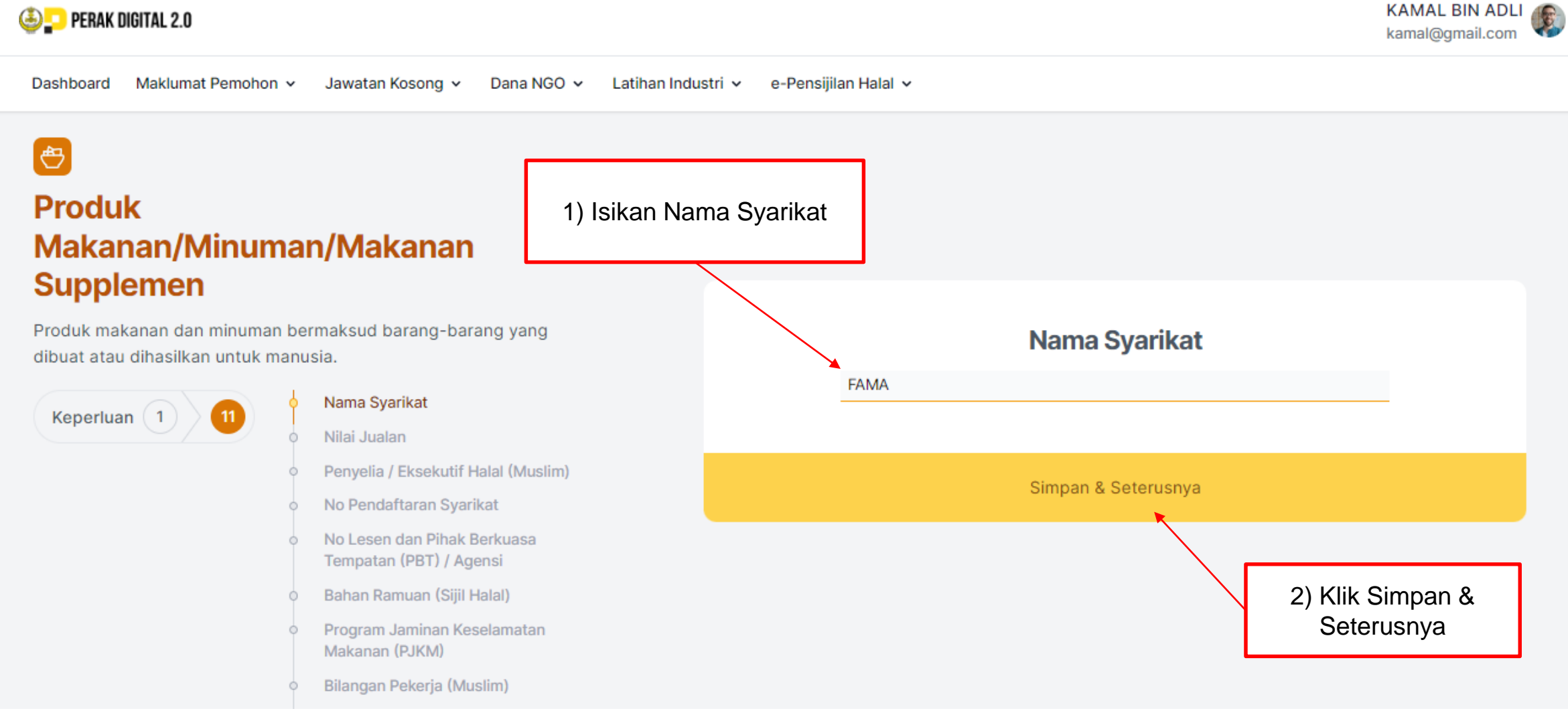

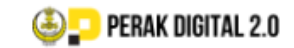

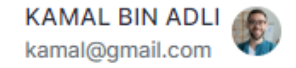

Dashboard Maklumat Pemohon v Jawatan Kosong v Dana NGO v Latihan Industri v e-Pensijilan Halal v

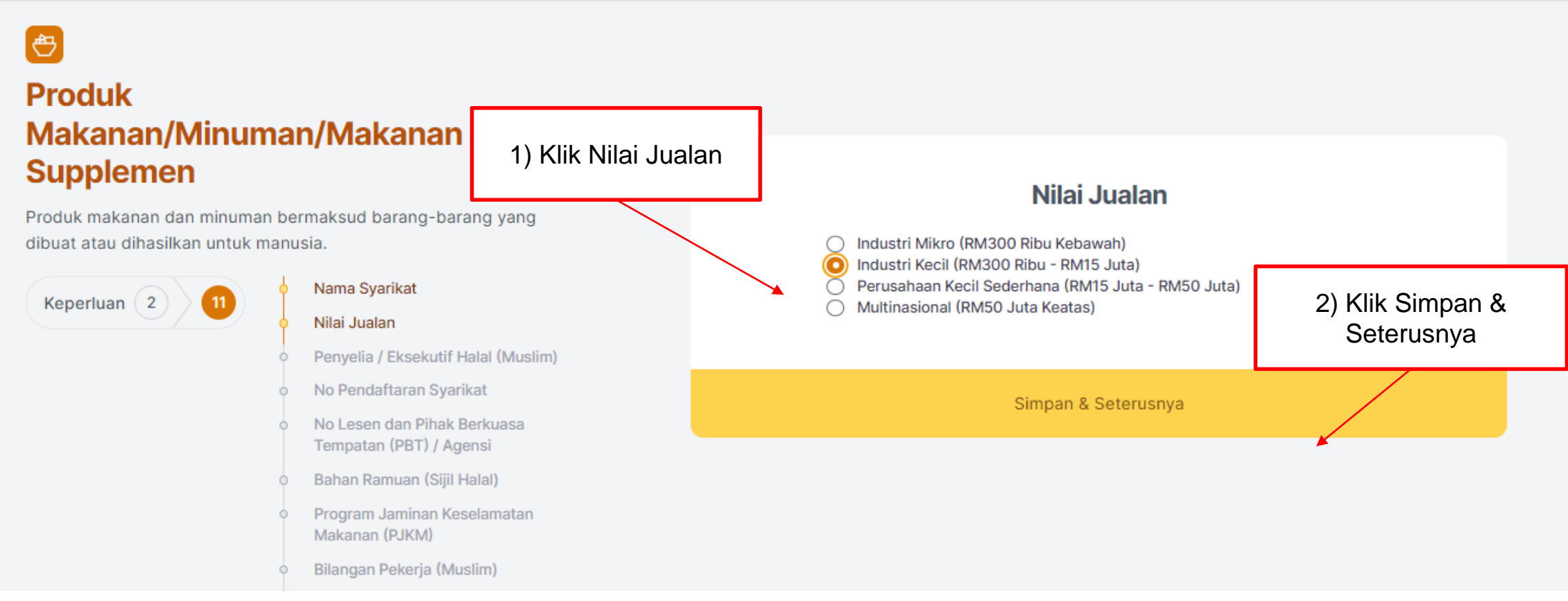

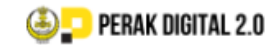

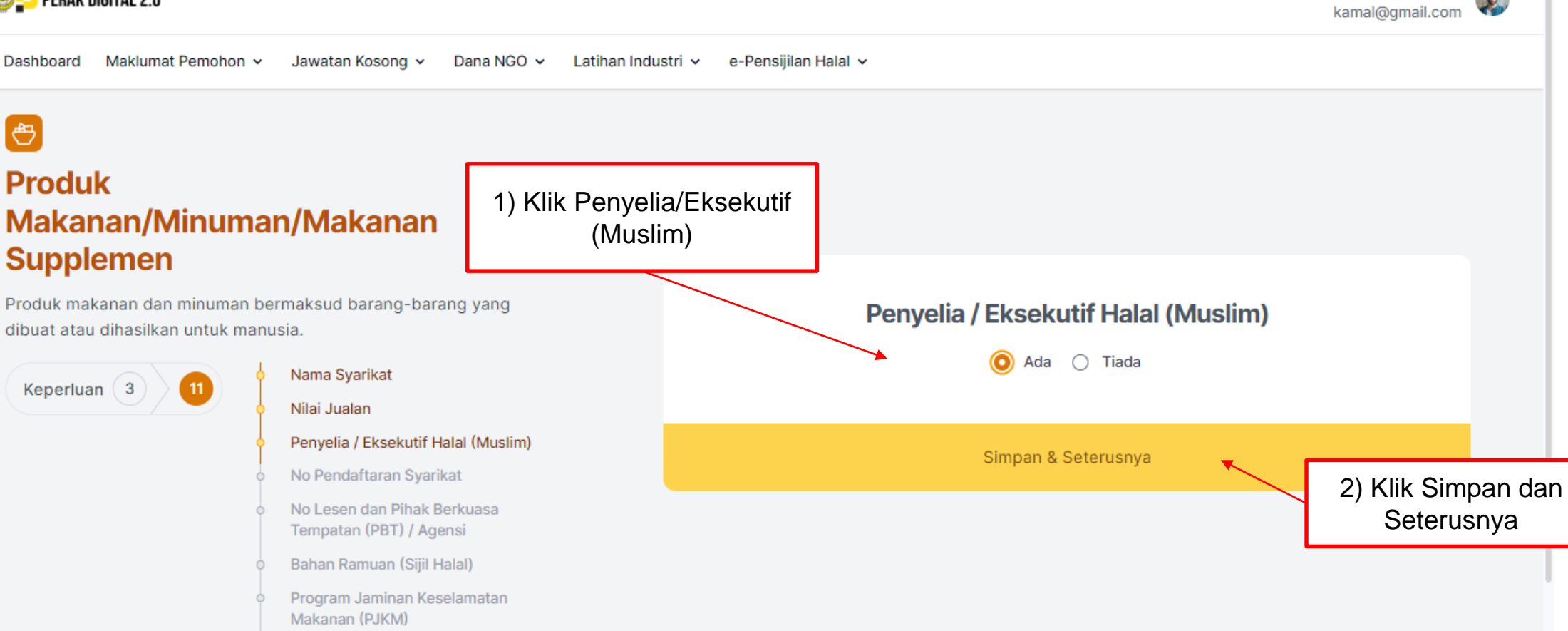

KAMAL BIN ADLI 🚛

Bilangan Pekerja (Muslim)

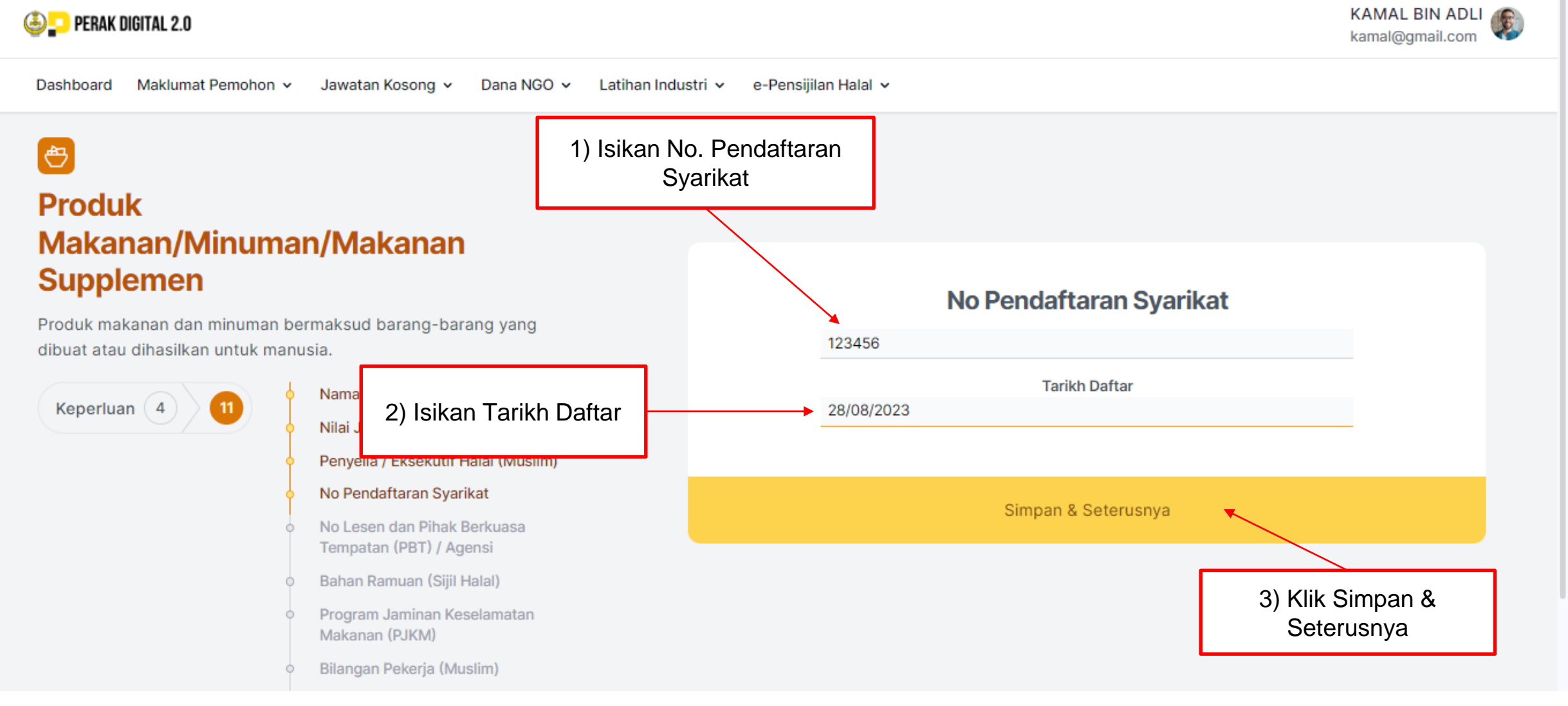

#### Manual Dangguna Darmahanan Dangijila

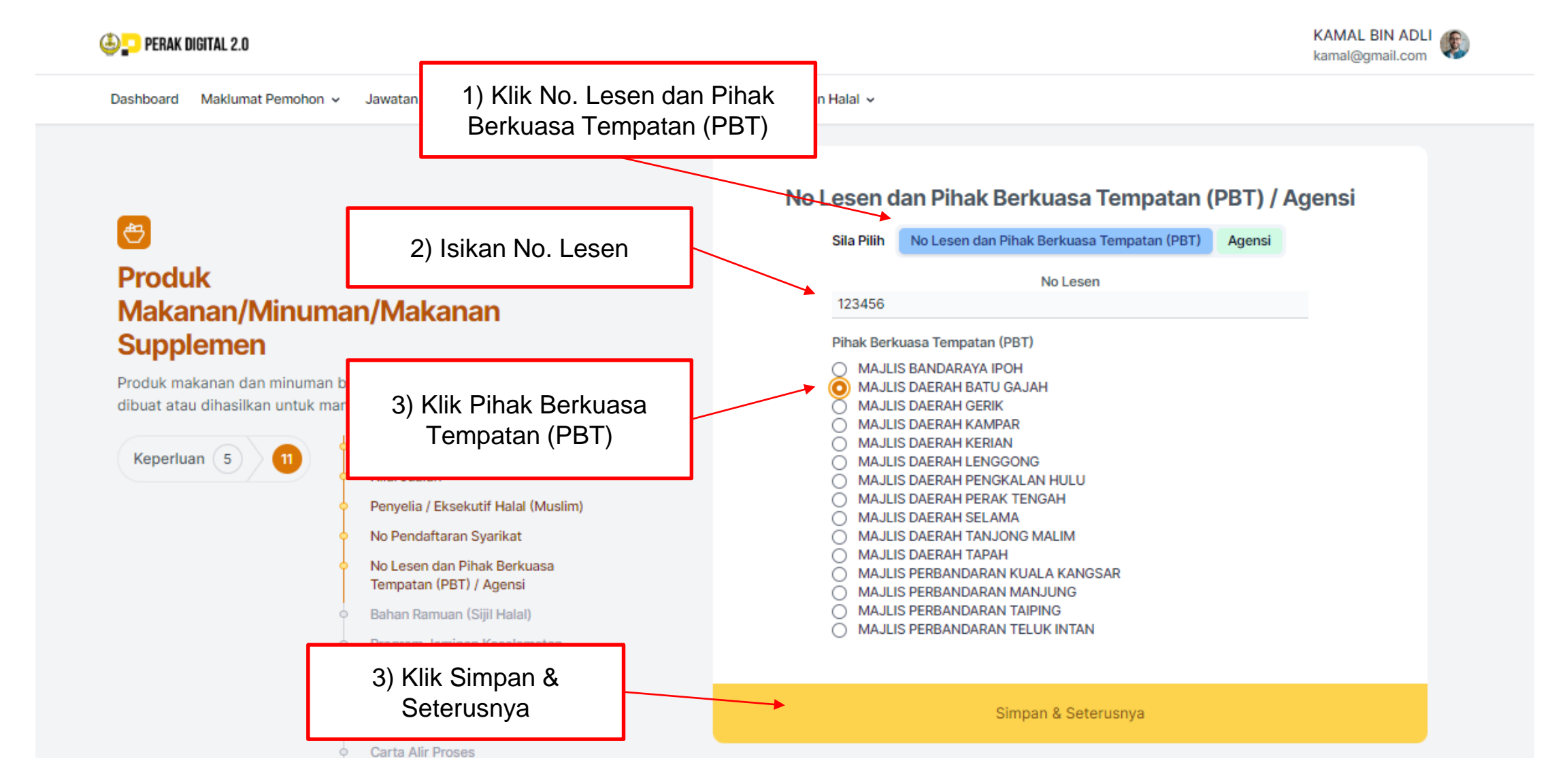

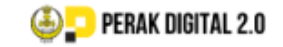

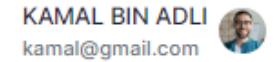

Dashboard Maklumat Pemohon v Jawatan Kosong v Dana NGO v Latihan Industri v e-Pensijilan Halal v

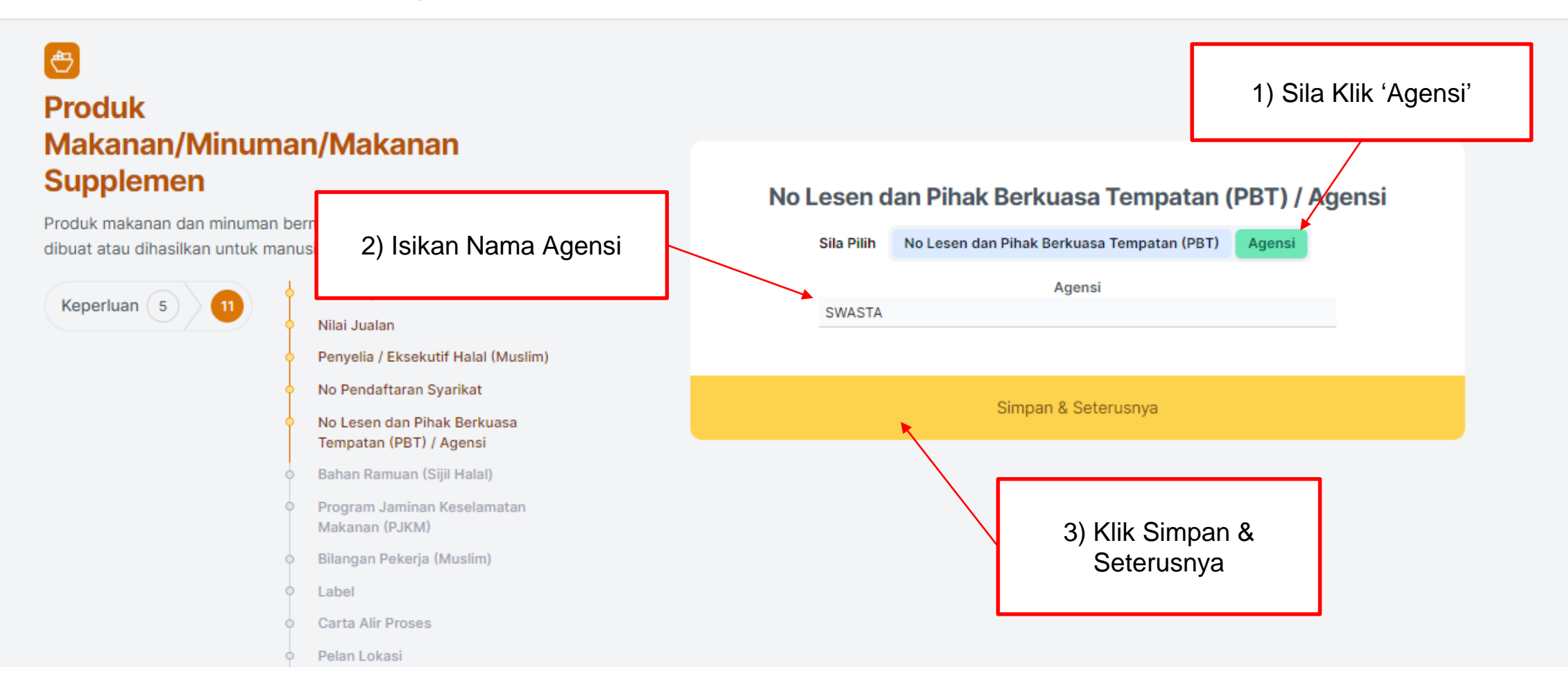

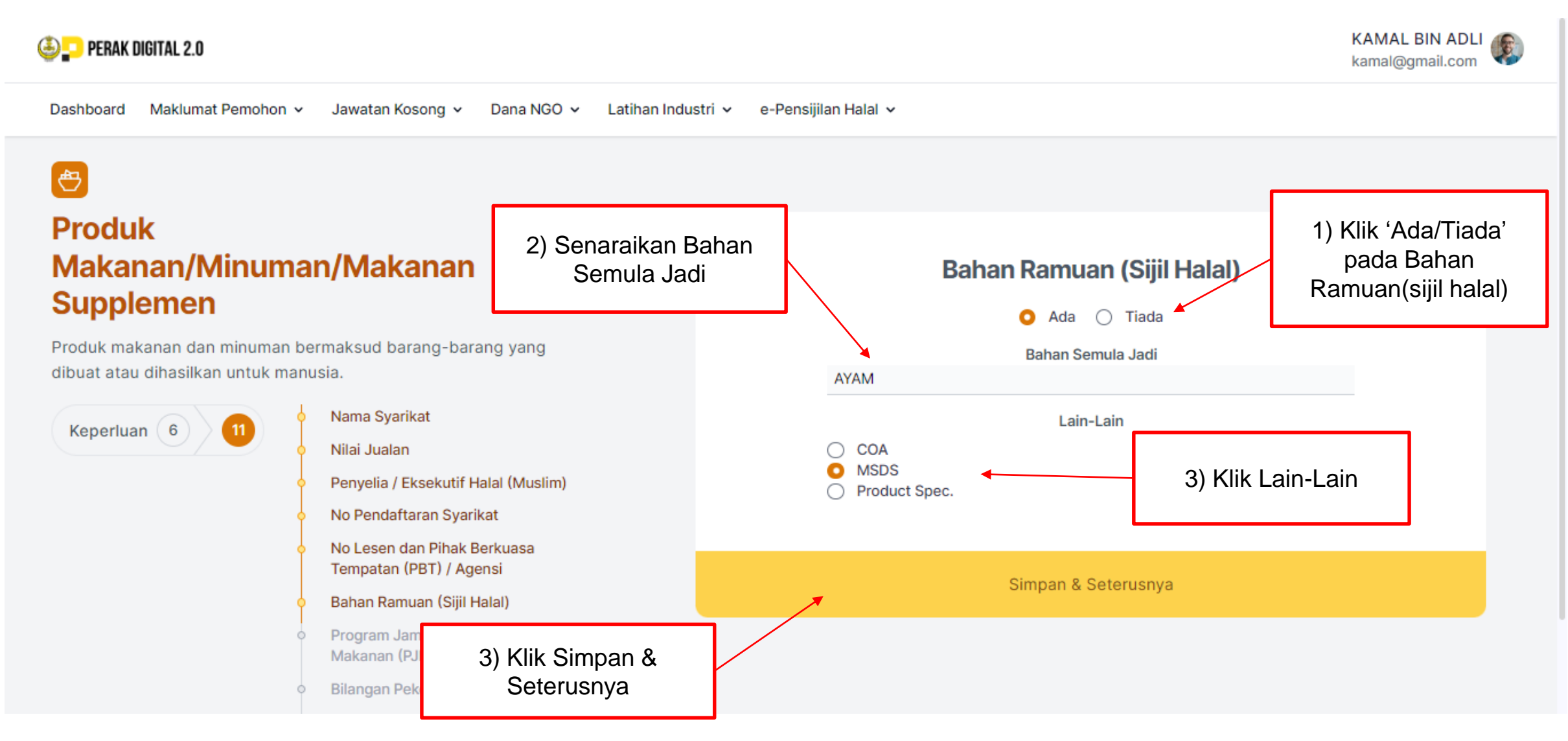

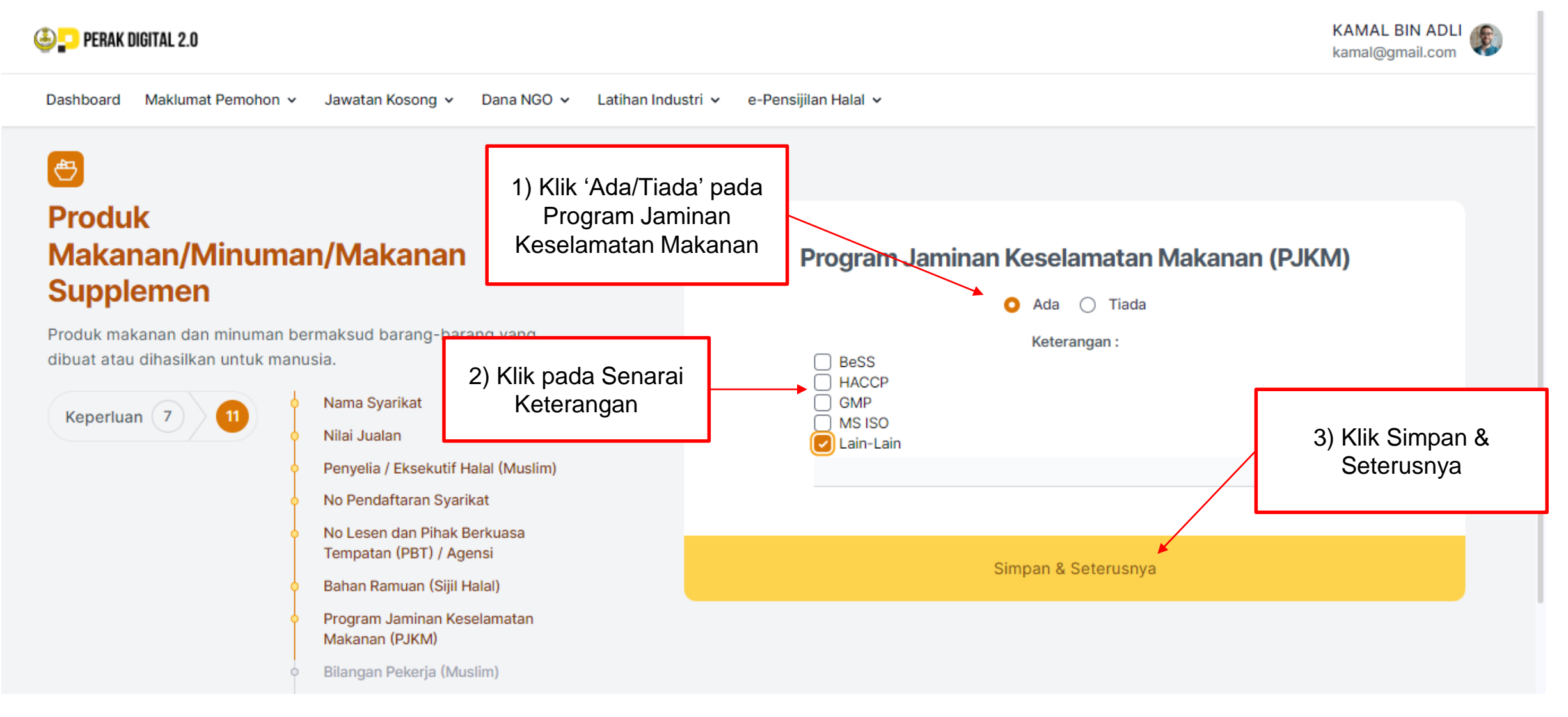

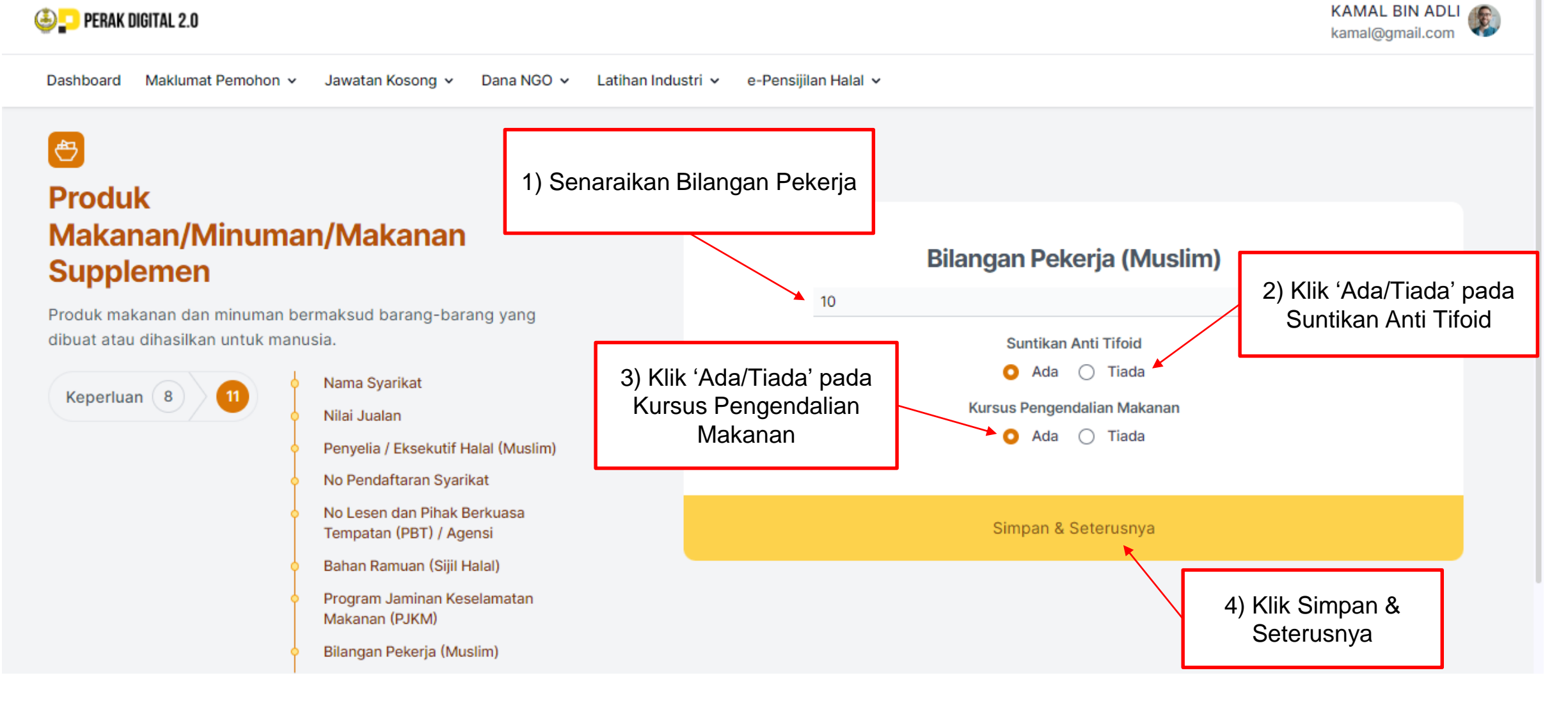

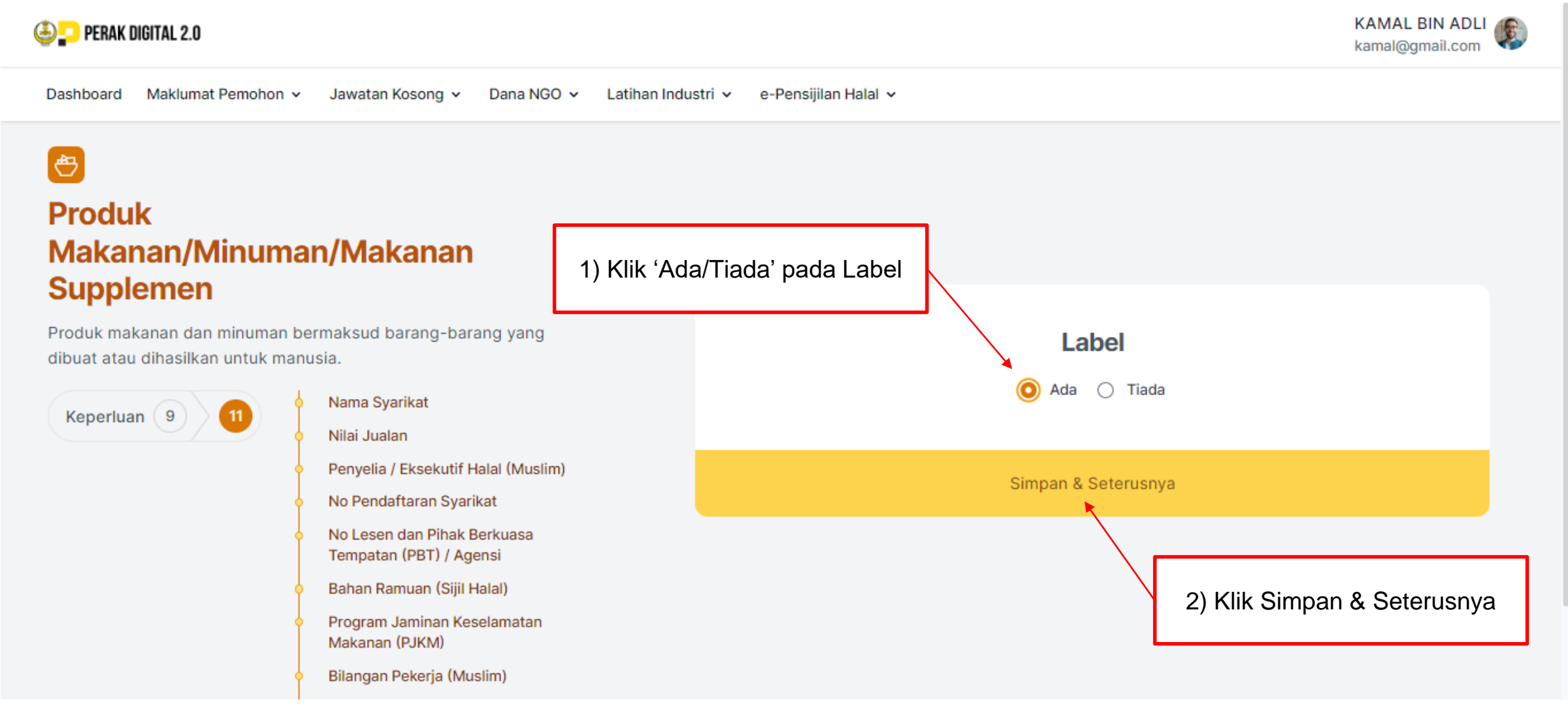

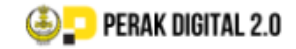

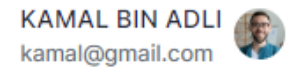

2) Klik Simpan &

Seterusnya

Dashboard Maklumat Pemohon v Jawatan Kosong v Dana NGO v Latihan Industri v e-Pensijilan Halal v

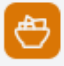

# Produk Makanan/Minuman/Makanan Supplemen

Produk makanan dan minuman bermaksud barang-barang yang dibuat atau dihasilkan untuk manusia.

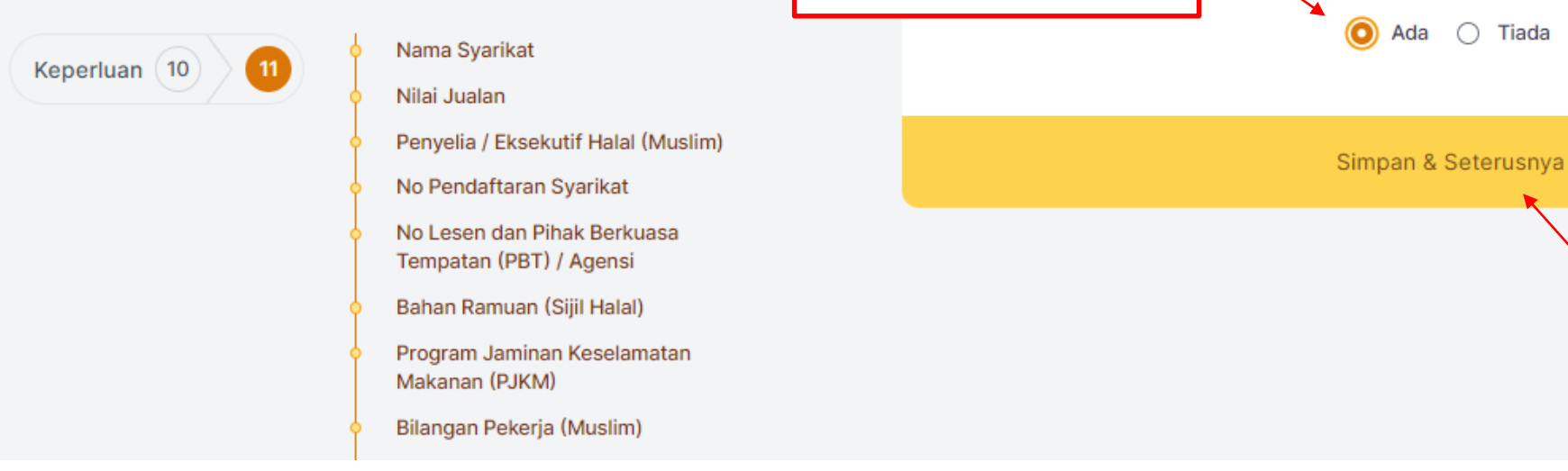

Klik "Ada/Tiada" pada Carta Alir Proses

**Carta Alir Proses** 

### Skim Pensijilan

|       | Produk Makanan/Minuman/Makanan Supplemen                                      |               | Premis Mak                             | Premis Makanan/Hotel |                            | Barang Gunaan    |   |           |               |  |
|-------|-------------------------------------------------------------------------------|---------------|----------------------------------------|----------------------|----------------------------|------------------|---|-----------|---------------|--|
|       | Kosmetik Dan Dandanan Diri                                                    |               |                                        |                      |                            | Rumah Sembelihan |   |           |               |  |
|       | Senarai Permoho                                                               | onan          |                                        | [                    | Klik ' Ce                  | etak (PDF) '     | ] | Mohon e   |               |  |
| Senar | Senarai e-Halal (i-HaQ) \_                                                    |               |                                        |                      | Untuk Melihat<br>Perincian |                  |   | Carian    |               |  |
| Bil   | Tarikh Mohon                                                                  | Nama Syarikat |                                        | Skim Pensijilan      |                            |                  |   | Keputusan | Tindakan      |  |
| 1     | 31/08/2023                                                                    | FAMA P        | roduk Makanan/Minuman/Makanan Suppleme | n                    |                            |                  |   | Layak     |               |  |
|       | Sila lanjutkan permohonan anda ke Sistem Pensijilan Halal Malaysia (MYeHALAL) |               |                                        |                      |                            |                  |   | 🖹 Ceta    | 🖹 Cetak (PDF) |  |
|       |                                                                               |               |                                        |                      |                            |                  |   |           |               |  |
|       |                                                                               |               |                                        |                      |                            |                  |   |           |               |  |

## SLIP CETAKAN (LAYAK)

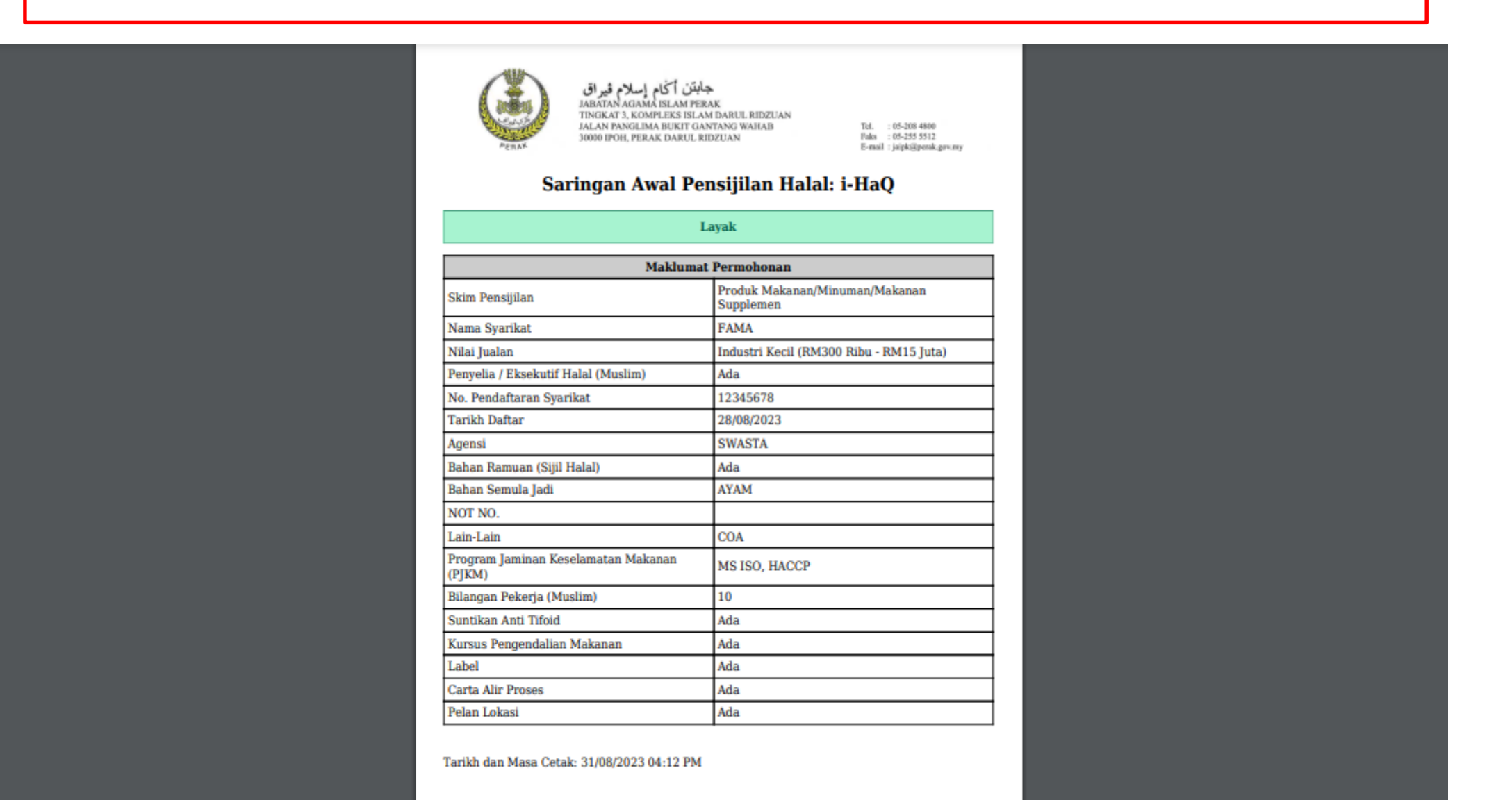

### SLIP CETAKAN (TIDAK LAYAK)

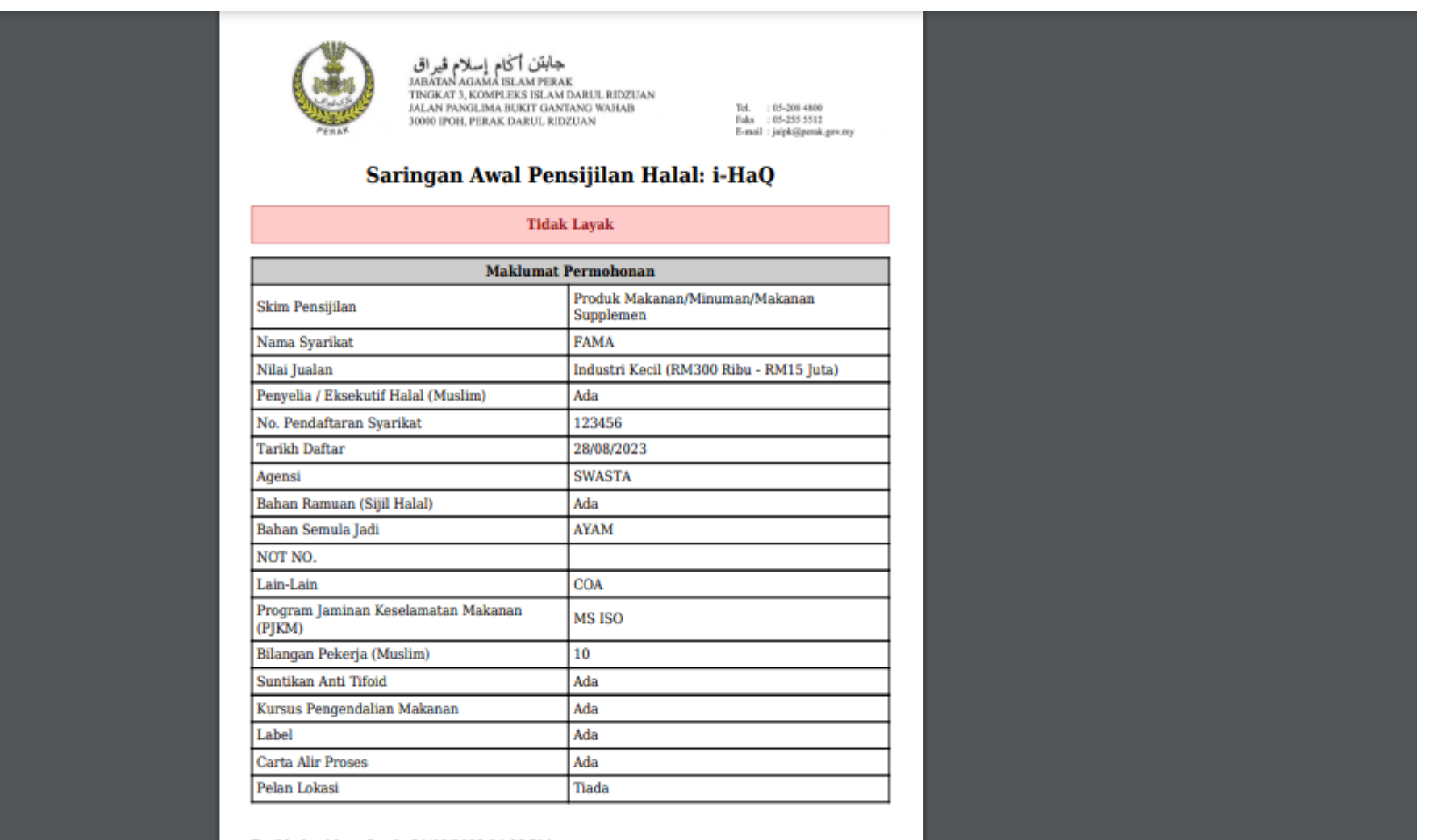

Tarikh dan Masa Cetak: 31/08/2023 04:23 PM

# Terima kasih

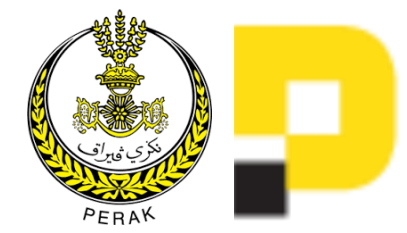

Portal Perak Digital 2.0 2023